4.Правила обследования, оценки технического состояния, паспортизации и проведения планово-предупредительных ремонтов газопроводов и сооружений на них. Утверждено приказом Госкомстроя от 9 июня 1998 г. № 24. Зарегистрировано в Минюсте Украины 13 ноября 1998 г. № 723/3163. – К., 1998. – 61 с.

5.Стандарт организации ОАО «Харьковгоргаз». СОУ 11.2-03359552-001-2004. Положение по обследованию, оценке технического состояния паспортизации газопроводоввводов. Введен приказом по предприятию от 14.07.2004 г. №141. – 19 с.

6. Сідак В.С. Інноваційні технології в діагностиці та експлуатації систем газопостачання. – Харків: ХНАМГ, 2005.

7.Сідак В.С., Дудолад О.С. Комплексні підходи до керування надійністю систем газопостачання. – Харків, 2006. – 248 с.

8.РД 12-411-01. Инструкция по диагностированию технического состояния подземных стальных газопроводов. – М: ПИО ПОТ, 2002.

9. Лебедь Н.П., Менджун А.Р. Практическое пособие по экспертной оценке предприятий. – К.: ФКИ Украины, Консалтинговые фирмы "Логалис-Эксперт", Эксперт-Л", 1996. – 280 с.

10.Белявский И.К. Маркетинговое исследование: информация, анализ, прогноз. – М.: Финансы и статистика, 2002. – 320 с.

11. Тернер Д. Вероятность, статистика и исследование операций: Пер. с англ. Е.З. Демиденко и В.С.Занадворова / Под ред. А.А.Рывкина. – М.: Статистика, 1976. – 431 с.

12.Экспертные оценки. Методы и применение (Обзор) / Д.С.Шмерлинг, С.А.Дубровский, Т.Д.Аржанова и др. // Статистические методы анализа экспертных оценок. – М.: Наука, 1977. – С.289-282.

Отримано 07.02.2006

## УДК 621.311.1.016

Н.В.ФЕДОРОВ, А.М.ХРЕНОВ, кандидаты техн. наук Харьковская национальная академия городского хозяйства

## ИНФОРМАЦИОННО-ГРАФИЧЕСКАЯ СХЕМА РАСЧЕТА РЕЖИМОВ РАБОТЫ ЭЛЕКТРИЧЕСКОЙ СЕТИ 10/0.4 кВ

Рассматривается система, обеспечивающая оперативный расчет электрической сети и наглядное отображение результатов этого расчета.

Предлагаемая нами система позволяет на основании информации о топологии электрической сети, параметрах ее участков (соединительных кабелей), данных о работе ТП10/0.4 и РП рассчитывать потокораспределение в электрической сети, а также оперативно пересчитывать изменения в потокораспределении при изменении структуры сети и/или параметров работы ТП10/0.4.

Результаты расчета отображаются на графическом аналоге мнемосхемы электрической сети, которая выводится на экран монитора. При запуске системы на экране появляется основное окно (рис.1).

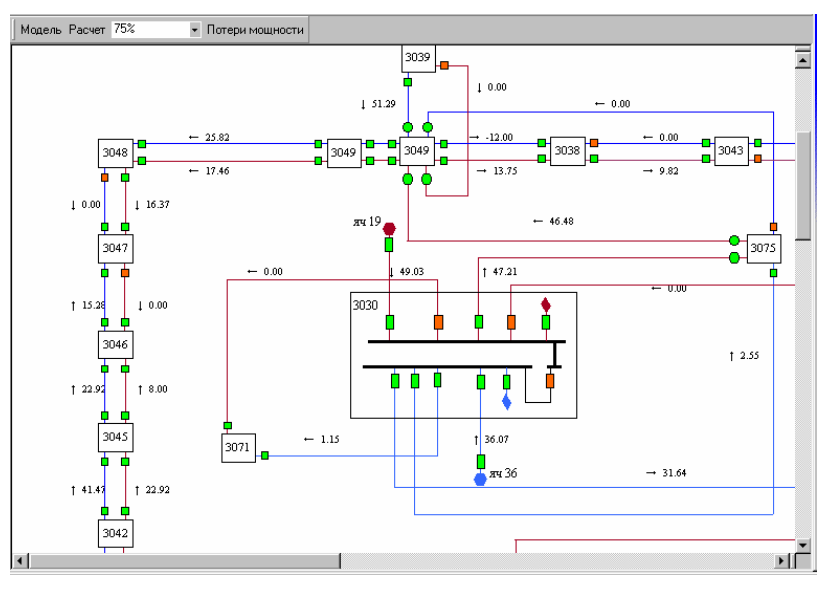

Рис.1

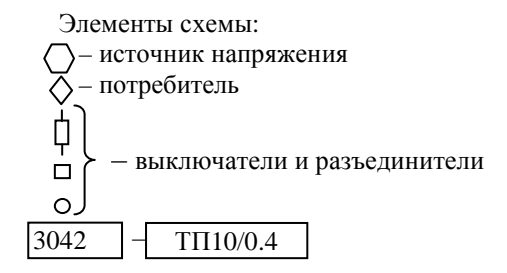

Состояние выключателей обозначается цветом: зеленый – включен; красный – выключен.

Электрические кабели обозначены линиями. Возле каждой линии выведено на экран значение тока, а его направление обозначено стрелкой.

Для изменения состояния выключателя, обозначенного (прямоугольник), необходимо навести на него указатель мыши и сделать однократный щелчок левой клавишей мыши.

Вверху основного окна расположена панель инструментов рассматриваемой программы. Она состоит из следующих кнопок:

Модель - происходит расчет сети для «эталонного» набора ис-

ходных данных.

*Расчет* – происходит расчет сети для исходных данных сформированных пользователем

<sup>75%</sup> – раскрывающейся список в котором можно выбрать нужный масштаб отображения сети на экране.

Потери мощности – появляется окно, в котором отображаются суммарные потери мощности по сети.

| Потери мощности | × |
|-----------------|---|
| 247.4638 кВт    | 2 |

Если навести указатель мыши на элемент ТП3047 и сделать однократный щелчок левой клавишей, то схема электрической сети жилмассива заменяется схемой, отображающей подробную структуру выбранного элемента (рис.2).

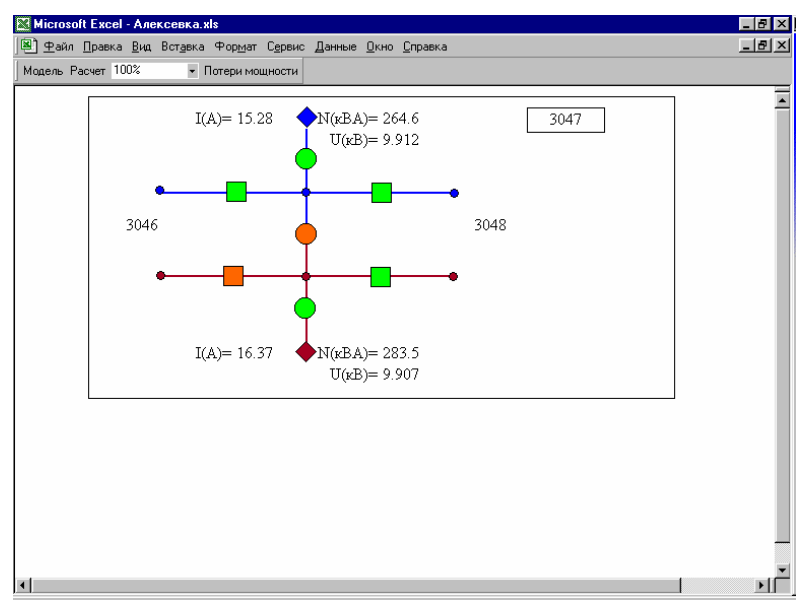

Рис.2

На этой схеме для каждого потребителя выведены значения тока, напряжения и потребляемой мощности. Для изменения состояния выключателей и разъединителей нужно навести на них указатель мыши и сделать щелчок левой клавишей мыши (новое состояние будет также индицироваться на общей схеме). Для возврата к общей схеме нужно навести указатель мыши на прямоугольник с номером элемента, расположенный в левом верхнем углу схемы.

Если навести указатель мыши на линию обозначающую кабель и щелкнуть левой клавишей мыши, то на экране появится диалоговое окно «Параметры участка» (рис.3).

В этом окне пользователь может при необходимости изменить длину участка, удельное сопротивление и марку провода.

| Параметры участка              | ×            |
|--------------------------------|--------------|
| Имя узла начала                | 3049(2)_2c_6 |
| Имя узла конца                 | 3048_2c_A    |
| Длина (км)                     | 0.226        |
| Удельное сопротивление (Ом/км) | 0.253        |
| Ток (А)                        | 25.82        |
| Поток мощности (кВА)           | 447.30       |
| Потеря мощности (кВт)          | 0.11         |
| Потеря напряжения (кВ)         | 0.003        |
| Марка провода                  | ААШВ-120     |
| ОК                             | Отмена       |

Рис.3

Наведем указатель мыши на элемент, обозначающий потребителя, и щелкнем левой клавишей мыши. Появится диалоговое окно «Параметры потребителя» (рис.4). В этом окне с помощью раскрывающегося списка «Тип исходных данных» можно задать данные, которые должны быть приняты в качестве исходных (для данного потребителя): ток или поток мощности. В соответствии с выбранным типом данного, затем задается его значение.

Для получения более подробной информации об источнике необходимо навести указатель мыши на элемент, его обозначающий, и щелкнуть левой клавишей мыши. Появится диалоговое окно «Параметры источника» (рис.5) в котором отображается необходимая информация.

Рассмотренная информационно-графическая система может использоваться в работе диспетчерских служб энергоснабжения для поиска оптимальных режимов.

| Параметры потребителя | ×              |
|-----------------------|----------------|
| Ток (А)               | 15.28          |
| Поток мощности (кВА)  | 264.60         |
| Напряжение (кВ)       | 9.912          |
| Тип исходных данных   | поток мощности |
| ок                    | Отмена         |

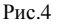

| Параметры источника                                | ×                         |
|----------------------------------------------------|---------------------------|
| Ток (А)<br>Поток мощности (кВА)<br>Напряжение (кВ) | 49.03<br>849.20<br>10.000 |
| ОК                                                 | Отмена                    |

Рис.5

1.Идельчик В.И. Расчеты и оптимизация режимов электрических сетей и систем. – М.: Энергоатомиздат, 1988. – 288 с.

Получено 09.02.2006

## УДК 656.07

В.Х.ДАЛЕКА, д-р техн. наук Харківська національна академія міського господарства

## ОСНОВИ КОНЦЕПЦІЇ УПРАВЛІННЯ ПРОЕКТАМИ РЕСУРСОЗБЕРЕЖЕННЯ ПРИ ЕКСПЛУАТАЦІЇ МІСЬКОГО ЕЛЕКТРИЧНОГО ТРАНСПОРТУ

Розглядаються питання функціонування підприємств електротранспорту в ринкових умовах, визначено теоретичні аспекти концепції управління проектами ресурсозбе-